## <u>הוראות כניסה ותפעול לשיעור הדף היומי המקוון של פורטל הדף היומי</u>

# <u>(כניסה עם הרשמה קבועה)</u>

לאחר לחיצה על הקישור בפורטל הדף היומי – תגיעו למסך הבא (שימו לב: אם המסך מופיע אצלכם בשפה אחרת, ניתן לשנות זאת באמצעות כפתור בתפריט העליון):

| האם זהו ביקורך הראשון באתר? | התחברות                                                 |
|-----------------------------|---------------------------------------------------------|
| יצירת חשבון חדש             | שם משתמש                                                |
| 1                           | סיסמה התחברות                                           |
|                             | ■ זכור שם משתמש/<br>שכחת את שם המשתמש או את הסיסמה שלך? |
|                             | 🕐 הדפדפן שלך צריך לאפשר עוגיות                          |
|                             |                                                         |
|                             |                                                         |
|                             | דכניסונן בפעם הו אשונה.                                 |

מצד שמאל של המסך, תח<mark>ת "האם זהו ביקורך הראשון" נא להקליק על "יצירת חשבון חדש".</mark>

לאחר מכן, במסך הבא אנא הכניסו פרטי הזדהות בסיסיים ולמטה הקליקו "יצירת חשבון חדש".

מיד לאחר מכן, הגעתם לעמוד הרישום לשיעור הדף היומי עצמו. בתחתית העמוד תראו כפתור "רשום אותי לקורס". לאחר שתקליקו עליו תהיו רשומים באופן קבוע לשיעור הדף היומי.

### <u>בכניסתך בפעמים הבאות:</u>

הכניסה מתבצעת דרך "התחברות". יש להקליד שם משתמש וסיסמה. לאחר שנכנסת לעמוד השיעור, החל מ-20:30 כל יום, תוכלו ללחוץ על הקישור לשיעור.

| ace help About us Lectures Course catalog in Courses איש או איש בעומי באניאים געניינין געראים איש בעותוסט איש בעותוסט איש בעותוסט איש בעותוסט איש בעותוסט איש בעותוסט איש בעותוסט איש בעותוסט איש בעותוסט איש בעותוסט איש בעותוסט איש בעותוסט איש בעותוסט איש בעותוסט איש בעותוסט איש בעותוסט איש בעותוסט איש בעותוסט איש בעותוסט איש בעותוסט איש בעותוסט איש בעותוסט איש בעותוסט איש בעותי געראיש בעותוסט איש בעותוסט איש ג | I 🖸 0 I Admin 📕                                   |
|----------------------------------------------------------------------------------------------------|---------------------------------------------------|
| הדף היומי                                                                                                    | ניהול 🗖                                           |
|                                                                                                    | איהול הקורס<br>בארשום אותי לקורס זה<br>אמגר שאלות |
| פורעל הדף היומי 🏹                                                                                                    | החלפת תפקיד ל<br>אר תזור לתפקיד הרגיל שלי ⊄       |
|                                                                                                    | ኣ הגדרות כלי משתמש                                |
| כניסה לשיעור הדף היואַנ                                                                                                    | new                                               |
| (21:00 לחצר כאי לכניסה לשיעור הדף היומי (הכניסה מתאפשרת החל מהשעה 20:30, השיעור מתחיל בשעה (                                                                                                    | ניווט 🙃 ראשי                                      |
|                                                                                                    | עדכונים בקורסים שלי                               |
|                                                                                                    | כלי המערכת<br>בלי משתמש                           |
|                                                                                                    | הקורס הנוכתי                                      |
|                                                                                                    | הדף היומי 📂                                       |
|                                                                                                    | אשתתפים <                                         |

#### בעת ההתחברות לשיעור עצמו - בפעם הראשונה בלבד (בכל ערב החל מהשעה 20:30):

בעת ההתחברות **בפעם הראשונה בלבד** תדרשו להתקין תוסף (add-on). ההתקנה משתנה לפי סוג דפדפן (אקספלורר, כרום, פיירפוקס, ספארי). ההתקנה היא פשוטה, יש לפעול לפי ההוראות המופיעות במרכז המסך. כך זה ייראה עם דפדפן כרום (chrome). שימו לב שיש להקליק בתוסף מצד שמאל בתחתית העמוד.

| ↓ https://torahmitzion.webe ×                             |                                                         |                                                                                                    | ≛ _ 0 ×                     |
|-----------------------------------------------------------|---------------------------------------------------------|----------------------------------------------------------------------------------------------------|-----------------------------|
| ← → C 🔒 https://torahmitzion.webex.com                    | /mc0901lsp11/meetingcenter/newdocshow/newdo             | cshowframe.do?eptParams=QUhTSwAAAAINGvwfXLC1                                                                                                    | N_DA7xCTqwtOt7XEJ0-Sd 😭 🖬 🔳 |
|                                                           | Step 2 of 2: Ir<br>Follow these steps to i              | nstall WebEx<br>nstall Cisco WebEx:                                                                                                    |                             |
|                                                           | 1<br>Cisco_WebEx_Add-On eve                             | 2<br>Cpen File - Security Warning<br>Do you want to run this file?<br>Publisher: Check WebEx, Add-On exe<br>Publisher: Check WebEx, Add-On exe<br>Pu |                             |
|                                                           | Open the Cisco_WebEx_Add-On.exe file.                   | Select Run.                                                                                                    |                             |
| 4                                                         | Still having trouble? Download WebEx again or run a ter | nporary application to join this meeting immediately.                                                                                                    |                             |
| Cisco_WebEx_Add-On.exe *                                  |                                                         |                                                                                                    | Show all downloads ×        |
| يد المعني ( المعني المعني ) بريد<br>27/01/2015 ( الما الم | ללא שם - צייר                                           | Microsoft Word 🙀 Microsoft Word 💘 🛛                                                                                                    | https://torahmitzi 💿 🚞 健    |

run a temporary application" במקרה ואתם לא מצליחים להתקין את התוסף נא להקליק על במרכז המסך למטה.

/

| https://torahmittion.web: ×             |                                                                                      | ■ - 0                                                                                                    |
|-----------------------------------------|--------------------------------------------------------------------------------------|----------------------------------------------------------------------------------------------------|
| ← → C A https://torahmitzion.webex.com/ | nc0901lsp11/meetingcenter/newdocshow/newd<br>Step 2 of 2: I<br>Follow these steps to | Install WebEx<br>Install Cisco WebEx:<br>Open File - Security Waming<br>Do your want to run bin file -<br>Nome: Cisco, WebEx, Add-On exe<br>Publisher: Color WebEx, Add-On exe<br>Publisher: Color WebEx, Add-On exe<br>Publishe |
|                                         | Still having trouble? Download WebEx again crun a te                                 | emporary application is join this meeting immediately.                                                                                                    |
|                                         |                                                                                      |                                                                                                    |

#### לאחר כניסה לשיעור עצמו כל ערב:

לאחר שנכנסת לשיעור תקבלו הודעה המזמינה אתכם להצטרף לשיחת הועידה. נא ללחוץ על "yes". כעת תוכלו להפעיל את המצלמה על ידי לחיצה על הכפתור הירוק start my video מצד ימין (ניתן כמובן גם לסרב לכך ע"י לחיצה כאן, ואף לסמן שאופציה זו לא תופיע יותר בעתיד).

| Ohtps://torahmitzion.web: × C A https://torahmitzion.webex.com/mc0901lsp11/meetihgcenter/newdocshow/newdocshow/rame.do?epParams=QUhTSw              | 🛋 – 🗇 🗙                                                                                                    |
|----------------------------------------------------------------------------------------------------|----------------------------------------------------------------------------------------------------|
| ← → C 🔒 https://torahmitzion.webex.com/mc0901lsp11/meetihscenter/newdocshow/newdocshow/rame.do?epParams=QUhTSw                                      |                                                                                                    |
|                                                                                                    | wAAAANGvwfXLC1_N_Dw7xCTqwtOt7XEJ0-Sd 😭 🖪 🚍                                                                                                    |
|                                                                                                    |                                                                                                    |
| Cisco WebEx Meeting Center<br>Ele Edit Share View Audio Participant Meeting Help                                                                    | ×                                                                                                    |
| Quick Start Meeting Info                                                                                                    | Participants That Notes                                                                                                    |
| ercud ar parts<br>Speaking<br>Not: Arik Speaker<br>Meting number: 703 889 059<br>Leave Meeting<br>Leave Meeting<br>Connect to Audio<br>Share Screen | Kants C X X<br>Speaker (Host)<br>bbn tel<br>Speaker (Host)<br>t looks like you have a comera. Do you<br>want to turn it on?<br>Start my video in all meetings<br>Don't show this again |

את המקורות/מצגות תוכלו לראות בלוח מצד שמאל. דבר זה קורה באופן אוטומטי על ידי המורה.

את תמונת הדובר הפעיל תראו מצד ימין, ולמטה תראו את המשתתפים האחרים (או רק רשימה של המשתתפים האחרים (או רק רשימה ש המשתתפים האחרים ללא וידאו). [התמונות להלן רק לשם ההדגמה ואינן קשורות לפורטל הדף היומי]

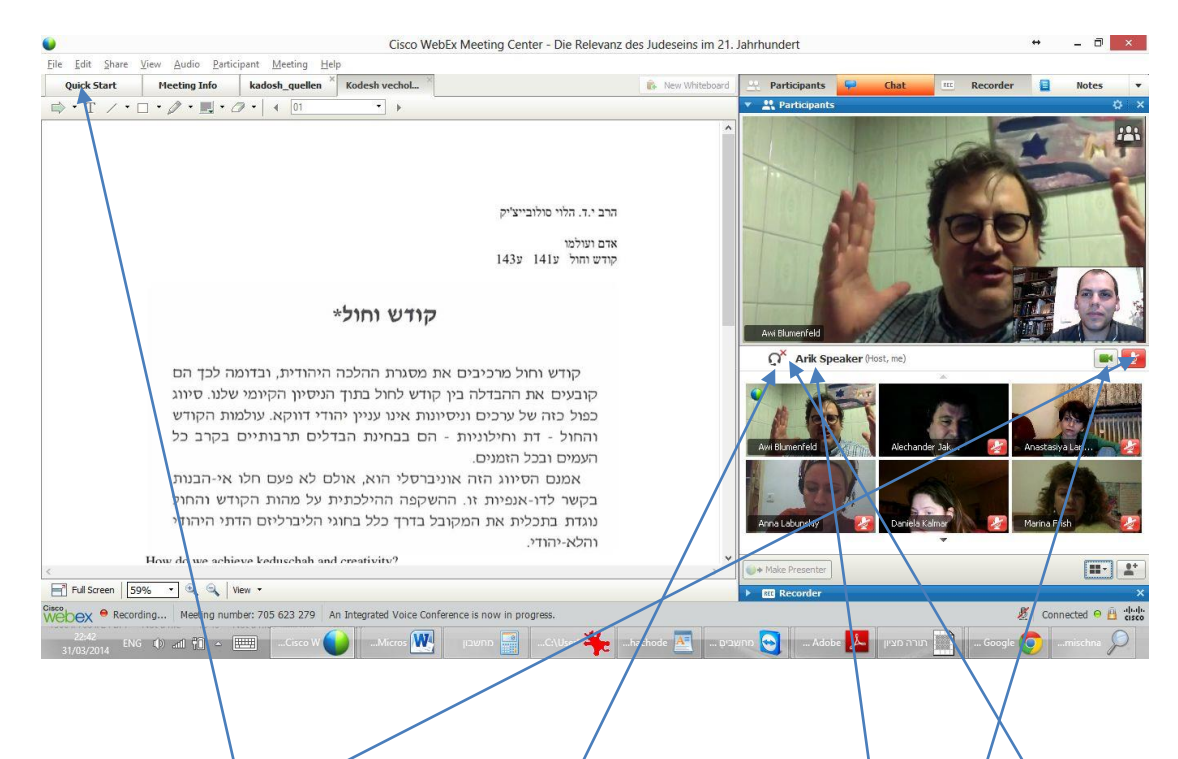

נא לשים לב שליד השם שלך מופיע אייקון של "אוזניות" [אם לא מופיע, יש ללחץ כאן ולהפעיל את המקרופון/רמקול].

ה-X האדום מסמל שכרגע המקרופון שלך סגור. ניתן להפעיל אותו (בעת הצורך) ע"י לחיצה כאן (ואז הצבע האדום ייהפר לאפור, וכן לא יופיע X אדום ליד השם שלך).

לחיצה על האייקון הירוק של הוידאו תכבה/תדליק את מצלמת הוידאו שלך (אם רצונך להפעיל אותה).

ניתן לגרור ימינה באמצעות העכבר את כל החלק הימני של המסך (תמונות המשתתפים) וכך להגדיל את השטח של הלוח.

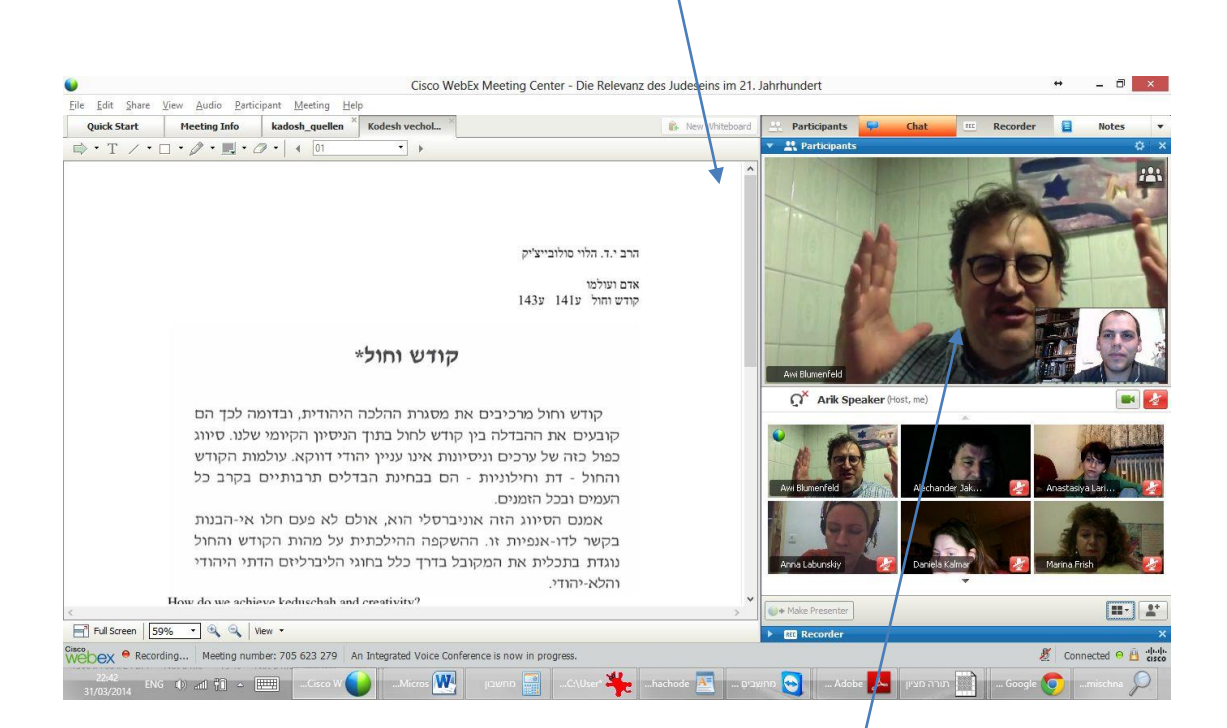

לחיצה בפינה הימנית העליונה של הלוח/הקובץ – תפתח את הלוח/הקובץ על מסך מלא.

על ידי לחיצה כפולה על התמונה המסך יגדל למסך מלא כך שתוכלו לראות את הדובר הפעיל במרכז המסך ומשתתפים אחרים מתחתיו.

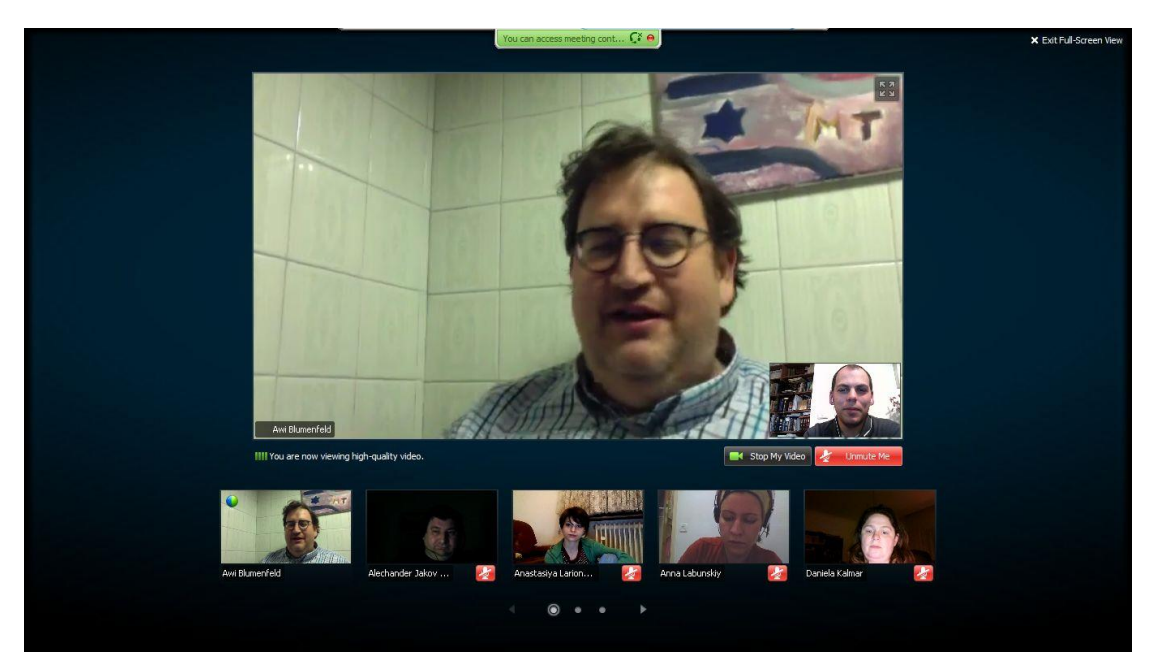

בכל מקרה של תקלה או שאלה אתם מוזמנים לפנות אלינו

054-4931075 ולטלפון: <u>daf-yomi@daf-yomi.com</u> למייל

. . .